## 【注意】

アクセスポイント(APN)の設定をする前に、Wi-Fiがオフになっていることをご確認ください

①Top画面より「アプリ」 をタップしてください

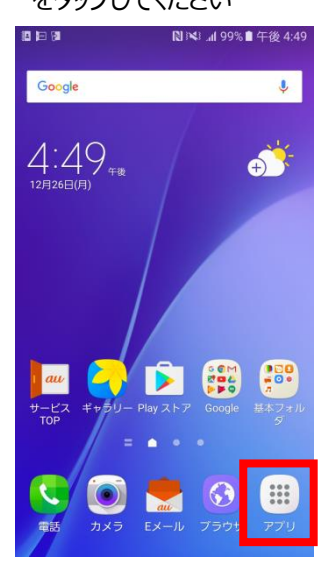

### ④「APN」をタップしてください

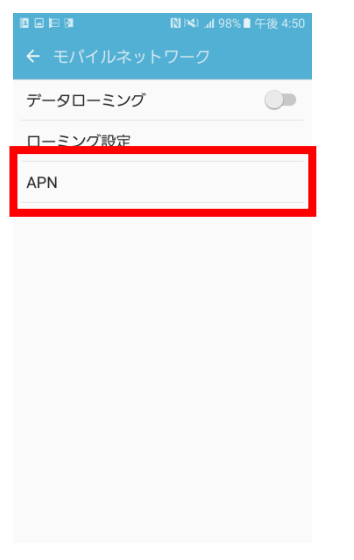

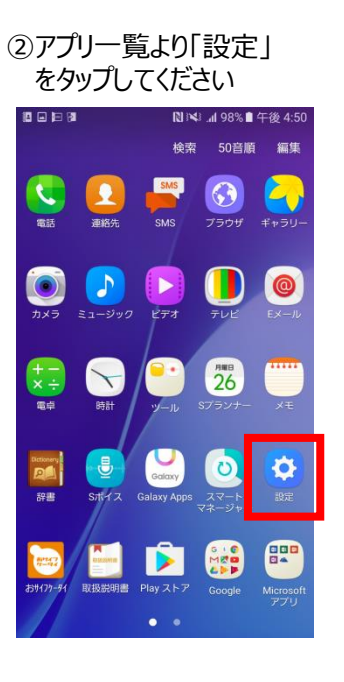

## ⑤「追加」をタップしてください

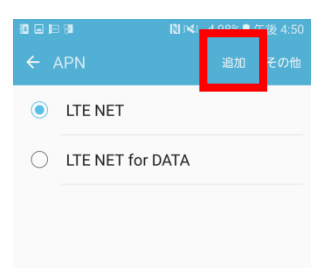

#### ③「Wi-Fi」をオフにし、設定画面の 「モバイルネットワーク」をタップしてください

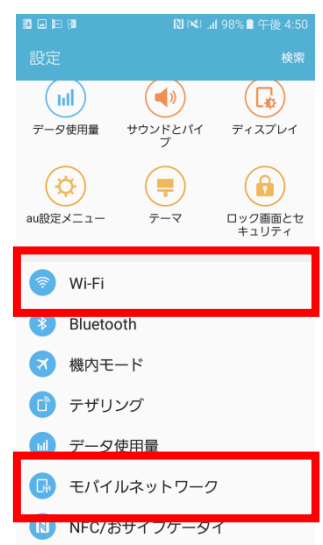

## ⑥右上の「+」をタップ してください

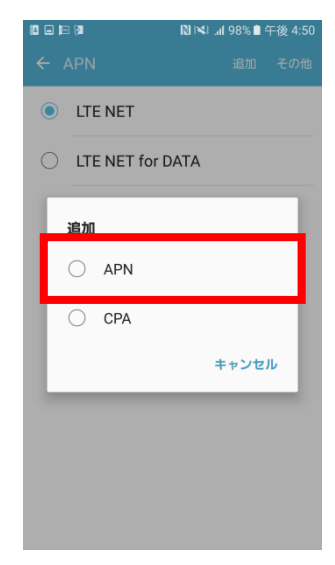

## ⑧保存が完了しましたら「UQmobile」をオンにしてください

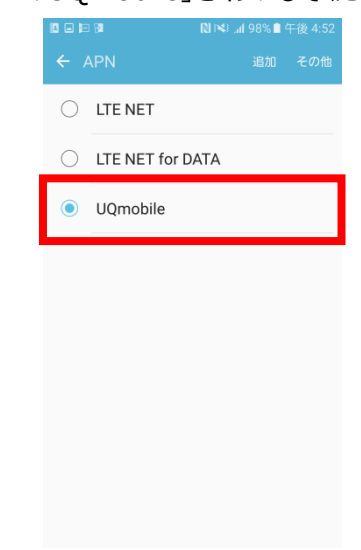

# 11 98% 🗎 午後 4:52

# 右上の「・・・」からメニューを開いて保存をタップしてください

| ← アクセス:                       | ポイン <sub>保存</sub> |  |
|-------------------------------|-------------------|--|
| 名前<br>UQmobile                | 破棄                |  |
| APN<br>uqmobile.jp            |                   |  |
| <b>プロキシ</b><br><sub>未設定</sub> |                   |  |
| <b>ポート</b><br><sub>未設定</sub>  |                   |  |
| ユーザー名<br>uq@uqmobile.jp       |                   |  |
| パスワード<br>**                   |                   |  |
| <b>サーバー</b><br><sub>未設定</sub> |                   |  |
| MMSC<br>未設定                   |                   |  |

⑦ネットワーク名などの情報を設定し、

| 名前       | UQmobile                          |
|----------|-----------------------------------|
| APN      | uqmobile.jp                       |
| ユーザー名    | uq@uqmobile.jp                    |
| パスワード    | uq                                |
| 認証タイプ    | СНАР                              |
| APNタイプ   | default, mms,<br>supl, hipri, dun |
| APNプロトコル | IPv4/IPv6                         |

⑨画面上段に「4G」のピクトが立ちましたら設定完了です。 通信がご利用いただけます。

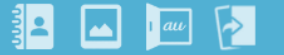